# 14/03/2017

# Utilisation des bases de données ATLA, New and Old Testament Abstracts pour la recherche théologique

Explorer les bases de données théologiques via le moteur de recherche EBSCO accessible à distance pour les lecteurs de la BNU

| EBSCO | Recherche : Scienc | ces religieuses, Affich                        | er tout   Ch                                | hoisir les bases de données<br>Sélectionner un cha • | par sujet<br>Rechercher Effacer |
|-------|--------------------|------------------------------------------------|---------------------------------------------|------------------------------------------------------|---------------------------------|
|       | AND -              |                                                |                                             | Sélectionner un cha 👻                                |                                 |
|       | AND -              |                                                |                                             | Sélectionner un cha 👻                                |                                 |
|       | Recherche simple   | Recherche avancée                              | Historiqu                                   | ue de recherche                                      |                                 |
|       |                    |                                                |                                             |                                                      |                                 |
|       |                    |                                                |                                             |                                                      |                                 |
|       |                    |                                                |                                             |                                                      |                                 |
|       |                    |                                                |                                             |                                                      |                                 |
|       |                    |                                                |                                             |                                                      |                                 |
|       | /                  |                                                |                                             |                                                      |                                 |
|       | /                  |                                                |                                             |                                                      |                                 |
|       |                    |                                                |                                             |                                                      |                                 |
|       |                    |                                                |                                             |                                                      |                                 |
|       |                    | Timothée M                                     | inard                                       |                                                      |                                 |
|       |                    | Timothée M<br>ECOLE DOCTOR                     | inard<br>ALE DE TH                          | HÉOLOGIE ET DE SCIEI                                 | NCES RELIGIEUSES                |
|       |                    | Timothée M<br>ECOLE DOCTORA<br>– UNIVERSITÉ DI | <mark>inard</mark><br>ALE DE TH<br>E STRASB | HÉOLOGIE ET DE SCIEM<br>30URG                        | NCES RELIGIEUSES                |
|       |                    | Timothée M<br>ECOLE DOCTORA<br>– UNIVERSITÉ DI | <mark>inard</mark><br>ALE DE TH<br>E STRASB | HÉOLOGIE ET DE SCIEM<br>3OURG                        | NCES RELIGIEUSES                |
|       |                    | Timothée M<br>ECOLE DOCTORA<br>– UNIVERSITÉ DI | <mark>inard</mark><br>ALE DE TH<br>E STRASB | HÉOLOGIE ET DE SCIEM<br>30URG                        | NCES RELIGIEUSES                |
|       |                    | Timothée M<br>ECOLE DOCTORA<br>– UNIVERSITÉ DI | <mark>inard</mark><br>ALE DE TH<br>E STRASB | HÉOLOGIE ET DE SCIEM<br>3OURG                        | NCES RELIGIEUSES                |
|       |                    | Timothée M<br>ECOLE DOCTORA<br>– UNIVERSITÉ DI | <mark>inard</mark><br>ALE DE TH<br>E STRASB | HÉOLOGIE ET DE SCIEM<br>3OURG                        | NCES RELIGIEUSES                |

# Table des matières

| 1.<br>Ies | C<br>sc | Choisir et comprendre les 4 bases de données en rapport avec la théol<br>ciences religieuses : | ogie et<br>2 |
|-----------|---------|------------------------------------------------------------------------------------------------|--------------|
| a         | 1.      | ATLA Religion Database with ATLASerials                                                        | 2            |
| b         | ).      | ATLA Catholic Periodical and Literature Index                                                  | 3            |
| С         |         | New Testament Abstracts                                                                        | 3            |
| а         | Ι.      | Old Testament Abstracts                                                                        | 4            |
| 2.        | С       | Consulter le texte intégral d'un article via ATLA Serials                                      | 5            |
| C         | Com     | nment savoir quelles sont les revues disponibles en texte intégral via ATLA Serials ?          | 5            |
| 3.        | С       | Consulter des recensions d'ouvrages                                                            | 6            |
| 4.        | Ε       | ffectuer des recherches bibliographiques                                                       | 6            |
| а         | 1.      | Choisir les bases de données selon son domaine de recherche                                    | 6            |
| b         | ).      | Conseils généraux                                                                              | 6            |
|           | i.      | Comprendre le langage de la base de données                                                    | 6            |
|           | ii.     | . Utiliser l'anglais                                                                           | 6            |
|           | iii     | i. Utiliser les opérateurs booléens                                                            | 7            |
|           | v.      | . Combiner les termes de recherche                                                             | 8            |
|           | vi      | i. Limiter la recherche                                                                        | 9            |
|           | vi      | ii. Trier les résultats de recherche                                                           | 9            |
|           | vi      | iii. Utiliser les index scripturaires ou thématiques                                           | 10           |
|           | ix      | c. Combiner les résultats de recherches, à l'aide de l'historique                              | 10           |
| С         |         | Rechercher des articles en lien avec une référence biblique                                    | 11           |
|           | i.      | ATLA Religion database                                                                         | 11           |
|           | ii.     | . New Testament Abstracts                                                                      | 12           |
|           | iii     | i. Old Testament Abstracts                                                                     | 13           |
| 5.        | S       | Sauvegarder ou exporter ses recherches ; créer des alertes                                     | 13           |
| а         | 1.      | Exporter une notice vers Zotero (ou autre logiciel de gestion bibliographique)                 | 13           |
| b         | ).      | Sauvegarder ses résultats de recherche                                                         | 14           |
| С         |         | Créer des alertes concernant son domaine de recherche                                          | 14           |

## Pour accéder au service, une adresse simple : <u>atla.bnu.fr</u>

Il faut avoir une carte de lecteur à la BNU pour pouvoir accéder au service (pour les étudiants de l'UNISTRA, la carte étudiant fait office de carte lecteur).

Note : Toute personne résidant en France peut s'inscrire à la BNU, voir les conditions ici.

# 1. Choisir et comprendre les 4 bases de données en rapport avec la théologie et les sciences religieuses :

## a. ATLA Religion Database with ATLASerials

Base de données produite par <u>l'American Theological Library Association</u>. C'est la plus complète en ce qui concerne les articles issus de revues ou d'ouvrages collectifs dans le domaine de la théologie et des sciences religieuses. De plus, il est possible d'accéder au texte intégral d'un bon nombre de grandes revues théologiques (et de les télécharger en PDF). La base de données recense aussi les recensions d'ouvrages publiées dans des revues.

**Intérêts** : Base de données très fournie, quasi-exhaustive pour la littérature théologique anglophone. Accès au texte intégral d'articles de grandes revues internationales. Accès à de nombreuses recensions. Indexation par thématique, référence biblique : nombreuses possibilités de recherches combinées...

**Limites :** Toutes les revues théologiques francophones ne sont pas répertoriées. Pas de résumé. Indexation pas toujours cohérente. Certaines revues ne sont indexées que pour une période donnée. Les ouvrage ou articles apparaissent sur ATLA au mieux 6 mois après leur publication, mais c'est souvent 1 à 2 ans après (voire plus).

#### Exemple de notice « ATLA Religion database » :

Les **nuits** de Nicodème (Jn 3,1-21; 19,39) à la lunière de la symbolique baptismale et pascale du quatrième évangile

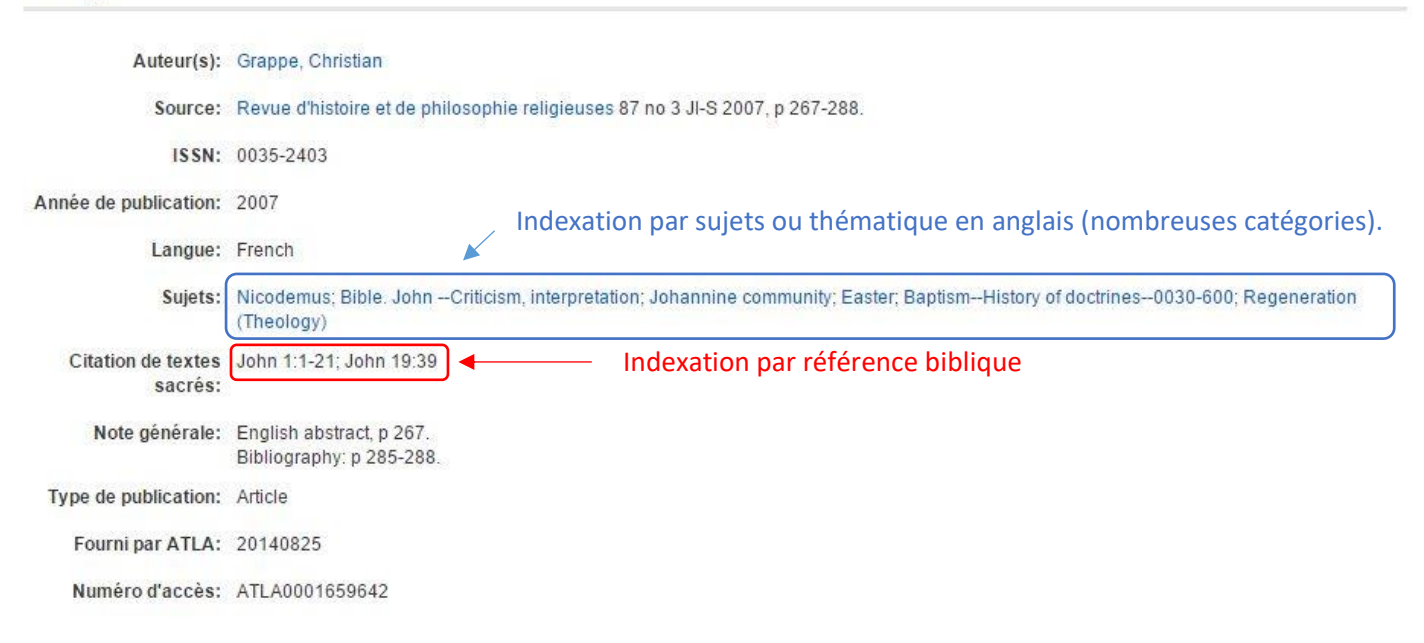

# b. ATLA Catholic Periodical and Literature Index

Propose un index de périodiques, de collections d'essais, de documents d'église ou magistériels traitant spécifiquement de la pratique et de la tradition intellectuelle de la religion catholique romaine. La sélection des contenus pour indexation s'effectue en fonction de leur valeur académique.

**Intérêts :** Complète *ATLA Religion* en ce qui concerne la littérature catholique, notamment pour les études spécifiques autour de textes magistériels.

**Limites :** Seule la littérature postérieure à 1980 est indexée. Indexation pas toujours cohérente.

#### Exemple de notice « ATLA Catholic »

The liturgy is a setting for the Word of God.

| Autourou                                                                                                    | Franza Facturate                                                                  |  |  |  |  |
|----------------------------------------------------------------------------------------------------|-----------------------------------------------------------------------------------|--|--|--|--|
| Auteurs:                                                                                                    | Frezza, Fortunato                                                                 |  |  |  |  |
| Source:                                                                                                    | Osservatore Romano, 2170: 10-12 (N 17 2010)                                       |  |  |  |  |
| ISSN:                                                                                                    | 0391-688X                                                                         |  |  |  |  |
| Année de publication:                                                                                                    | 2010                                                                              |  |  |  |  |
| Langue:                                                                                                    | English Indexation par sujets ou thématique en anglais (nombreuses catégories).   |  |  |  |  |
| Sujets: CATHOLIC CHURCH LITURGY; CATHOLIC CHURCH. POPE (2005- : BENEDICT XVI). VERBUM DOMINI; CATHOLIC CHURC<br>OF BISHOPS (12TH : 2008 : ROME, ITALY). WORD OF GOD IN THE LIFE AND MISSION OF THE CHURCH COMMENTARIES;<br>GOD (CHRISTIAN THEOLOGY) |                                                                                   |  |  |  |  |
| Note générale:                                                                                                    | Commentary on Benedict XVI's Post-Synodal Apostolic Exhortations 'Verbum Domini'. |  |  |  |  |
| Type de publication:                                                                                                    | Journal Article                                                                   |  |  |  |  |
| Fourni par ATLA:                                                                                                    | 05/15/2013                                                                        |  |  |  |  |
| Numéro d'accès:                                                                                                    | : CPLI0000513338                                                                  |  |  |  |  |

#### c. New Testament Abstracts

La base de données *New Testament Abstracts Online* contient l'ensemble des notices bibliographiques de la revue *New Testament Abstracts*, à partir de 1985 (note : les entrées des numéros postérieurs à 2015 n'y figurent pas encore). Il s'agit de la revue bibliographique de référence en ce qui concerne les études néotestamentaires : on y trouve le résumé d'un grand nombre d'articles ou d'ouvrages dans ce domaine.

Les entrées sont indexées en fonction des rubriques et sous-rubriques de la revue (5 grandes rubriques : NT General, Gospel-Acts, Epistles-Revelation, Biblical Theology, NT World).

Note : seule l'initiale du prénom de l'auteur est associée à son nom (les recherches avec le prénom complet n'aboutiront pas avec cette base de données !)

**Intérêts :** Propose de très nombreux résumés d'articles et d'ouvrages dans le domaine du NT. Contient parfois des articles ou ouvrages non référencés par ATLA.

**Limites :** Uniquement les données depuis 1985 ; ne contient pas les données postérieures à 2015 (1 ou 2 ans de retard environ sur la publication « papier » de la revue). Indexation par grandes rubriques uniquement. Indexation scripturaire peu cohérente.

#### Exemple de notice « NT Abstracts » :

Les nuits de Nicodème (Jn 3,1-21; 19,39) à la lumière de la symbolique baptismale et pascale du quatrième évangile

| Auteur(s):                    | Grappe, C. Uniquement l'initiale du prénom de l'auteur                                                                                                    |  |  |  |  |
|-------------------------------|----------------------------------------------------------------------------------------------------|--|--|--|--|
| Source:                       | Revue d'Histoire et de Philosophie Religieuses 87(3, 2007)267-288                                                                                                    |  |  |  |  |
| ISSN:                         | 0035-2403                                                                                                    |  |  |  |  |
| Année de publication:         | 2007 Indexation selon le classement de la revue NT Abstracts (Rubrique :                                                                                                    |  |  |  |  |
| Sujets:                       | Gospels-ActsJohn « Gospels-Acts » ; sous-rubrique : « John »)                                                                                                    |  |  |  |  |
| Citation de textes<br>sacrés: | s: John 7:50-52; John 19:39; John 3:1-21 Indexation par référence biblique                                                                                                    |  |  |  |  |
| Résumé:                       | The article first traces the itinerary of the figure of Nicodemus through the three passages in John's Gospel in which he appears (3:1-21; 7:50-<br>52; 19:39-42). Next it considers the common points between the various scenes featuring Nicodemus, with regard to place, time, and other<br>motifs. Then it investigates how the narrative itinerary of Nicodemus may reflect the Johannine community's life and history, especially its<br>celebration on Easter night of the passage (through Christ) from this world to the Father and its welcoming of new members in baptismD.J.H.<br><i>Abstract Number</i> : NTA52-2008-2-1042 |  |  |  |  |
| Type de publication:          | Article                                                                                                    |  |  |  |  |
| Fourni par ATLA:              | 20130715 Résumé de l'article en anglais                                                                                                    |  |  |  |  |
| Numéro d'accès:               | NTA0000058873                                                                                                    |  |  |  |  |

# d. Old Testament Abstracts

Même principe que pour *NT Abstracts* : contient les notices bibliographiques de la revue *OT Abstracts* de 1978 à 2015.

L'indexation thématique suit la classification de la revue.

**Intérêts** : Idem que pour *NT Abstracts* **Limites** : Idem que pour *NT Abstracts* 

#### Exemple de notice « Old Testament Abstracts »

La structure littéraire de l'Histoire Primitive (Genèse 1,1-11,26) en son état final

| Auteur(s):                    | Richelle, Matthieu                                                                                                    |
|-------------------------------|----------------------------------------------------------------------------------------------------|
| Source:                       | Biblische Notizen 151(2011)3-22.                                                                                                    |
| ISSN:                         | 0178-2967                                                                                                    |
| Année de publication:         | 2011                                                                                                    |
| Langue:                       | French                                                                                                    |
| Sujets:                       | Pentateuch: Genesis                                                                                                    |
| Citation de textes<br>sacrés: | Genesis 1-11 Indexation par référence biblique                                                                                                    |
| Résumé:                       | Several analyses of the structure of Genesis 1-11 as a parallelism in the form ABC / A[prime symbol]B[prime symbol]C[prime symbol] prove to be flawed and/or not coherent with the demarcations created by the segment's twild formulae. However, by securing the limits of sections as well as sub-sections, and by establishing actual parallels operative at the level of themes rather than using them as a criterion for demarcation, it is possible to obtain a consistent model integrating all the data. In this model, there are three levels of structure: the main sections delimited by the twildt formulae, the subsections with their individual structures (e.g., the Tower of Babel episode), and a parallelism of themes AB F / A[prime symbol]B[prime symbol] F[prime symbol] which reappears as one proceeds through the sections and sub-sections.New insights concerning the interpretation and the history of reception emerge from the proposed structure. [Abstracted by: Christopher T. Begg] <i>Abstract Number</i> : OTA35-2012-OCT-1970 |
| Type de publication:          | Article                                                                                                    |
| Fourni par ATLA:              | 20130415 Résumé de l'article en anglais                                                                                                    |
| Numéro d'accès:               | OTA0000056937                                                                                                    |

|   | EBSCO                                                                                                    | Recherche : Science<br>richelle                                                   | es religieuses, Affiche                                | r tout   Choisir les bases de<br>Sélectionner u                                                     | e données par sujet<br>un cha ▼ R                                                                             | t<br>lechercher                                | 2.<br>d'un<br>- Sélé                                                   |
|---|----------------------------------------------------------------------------------------------------|-----------------------------------------------------------------------------------|--------------------------------------------------------|----------------------------------------------------------------------------------------------------|----------------------------------------------------------------------------------------------------|------------------------------------------------|------------------------------------------------------------------------|
|   |                                                                                                    | AND - triptyqu<br>AND -<br>Recherche simple<br>Des résultats sont                 | ue Michée<br>Recherche avancée<br>aussi disponibles po | Sélectionner u<br>Sélectionner u<br>Historique de recherche<br>bur : triptych Michée , try          | in cha •<br>In cha • +                                                                                        | 0                                              | Religi<br>- Si l<br>lance<br>l'aute                                    |
| « | Affiner les<br>Recherche e<br>Booléen/Phr<br>richelle AND tr<br>Opérateurs e<br>Texte intégral a<br>Limiter à | résultats<br>n cours °<br>ase:<br>iptyque Michée<br>de restriction<br>avec lien 1 | Résultats<br>1. Un tripty<br>Périodique                | de recherche : 1<br>que au cœur du liv<br>By: Richelle, Matthieu. So<br>Sujets: Bible. Micah; Bible | - 1 sur 1<br>/re de Michée<br>vurce: Vetus testam<br>. MicahCriticism,<br>PDF (023.8KB)<br>te intégral en PDF | e (Mi 4-5)<br>entum, 62 no 2<br>Literary: Peer | titre<br>contr<br>- Clic<br>intég<br>on po<br>PDF.<br>- Si l'<br>artic |
| ι | <ul> <li>Texte integr.</li> <li>Affichage raj</li> <li>Revues acad<br/>par un comit</li> </ul>                | ai avec ilen<br>pide d'images<br>Jémiques (relues<br>Jé de lecture)               |                                                        |                                                                                                    |                                                                                                    |                                                | en t<br>gauc<br>intég<br>que                                           |

# 2. Consulter le texte intégral d'un article via *ATLA Serials*

- Sélectionner la base de données « ATLA Religion database with ATLA Serials ».

- Si la référence de l'article est connue : lancer la recherche en indiquant le nom de l'auteur dans une case, et quelques mots du titre dans une autre case (voir exemple cicontre).

Cliquer ensuite sur le lien « texte ntégral » pour ouvrir la fenêtre de lecture : on pourra y lire ou y télécharger l'article en PDF.

Si l'on souhaite plutôt voir quels sont les articles sur un sujet particulier disponibles en texte intégral : dans la colonne de gauche « Limiter à », cocher la case « Texte intégral avec lien » pour ne faire apparaitre que les articles disponibles en texte intégral.

#### Comment savoir quelles sont les revues disponibles en texte intégral via ATLA Serials ?

Dans la barre supérieure bleue, cliquer sur « Publications » : on pourra alors parcourir la liste des revues indexées (avec la période d'indexation) et savoir si cette revue est disponible en texte intégral.

*Note* : pour chercher une revue particulière, indiquer le premier mot du titre de la revue dans la barre de recherche « navigation » et cliquer sur parcourir (exemple ci-dessous).

| EBSCO     | Recherche : ATLA Catholic Periodical and Literature Index, Af     | ficher tout   Choisir les bases de o | lonnées                           |
|-----------|-------------------------------------------------------------------|--------------------------------------|-----------------------------------|
|           | Recherche simple Recherche avancée Historique de reche            | rche                                 |                                   |
| Publicati | ions                                                              |                                      |                                   |
| Navigatio | on: ATLA Religion Database with ATLA Serials Publications         |                                      |                                   |
| théophily | yon                                                               | Parcourir                            |                                   |
| Alpha     | abétique 🔘 Par sujet et description 🔘 Tous les mots               | V3                                   | Parcourir                         |
| Page : Pr | récédent   Suivant 🕨 🖣 A B C D E F G H I J K L M N O P Q R S T U  | JVWXYZ 🕨                             |                                   |
| Marquer   | les objets à rechercher Ajouter Date du plus ancie                | en numéro indexé                     | Revue disponible en texte intégra |
|           | Bibliographic Coverage Begins: 01/01/1996; Full Text Covera       | ge Begins: 01/01/1996 🖾 Texte Ir     | tégral En PDF                     |
|           | Theosophical History<br>Bibliographic Coverage Begins: 01/01/1985 |                                      |                                   |
|           |                                                                   | Date du plus ancien r                | numéro en texte intégral.         |

# 3. Consulter des recensions d'ouvrages

La consultation d'articles en texte intégral est également utile pour consulter des recensions sur un ouvrage donné. Cela peut permettre de savoir rapidement si un livre est pertinent pour ses recherches et s'il vaut donc la peine de le lire.

La base de données ATLA Religion répertorie les recensions contenues dans les revues qu'elle indexe. Ainsi, lorsqu'on lance une recherche sur un livre particulier, il n'est pas rare d'en trouver une dizaine

de recensions. Parmi celles-ci, il y en aura probablement l'une ou l'autre disponible en texte intégral.

Pour faire une recherche précise et rapide de recension : entrez le nom de l'auteur de l'ouvrage dans une case, et quelques mots du titre dans l'autre (avec l'opérateur « AND »).

Une fois la recherche lancée, on pourra limiter les résultats aux recensions en cochant la case « critiques » dans le panneau latéral gauche « Types de sources ».

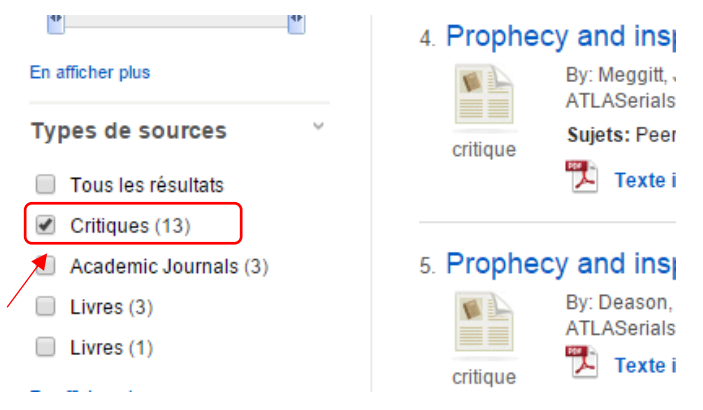

# 4. Effectuer des recherches bibliographiques

### a. Choisir les bases de données selon son domaine de recherche

En fonction des apports et limites des différentes bases de données, nous proposons les recommandations suivantes :

- Ancien Testament : Prioriser ATLA Religion et OT Abstracts.
- Nouveau Testament : Prioriser ATLA Religion et NT Abstracts.
- Théologie systématique philosophie religieuse éthique (non spécifiquement catholique)
   Théologie pratique : Prioriser ATLA Religion ; compléter éventuellement avec ATLA Catholic.
- Théologie catholique droit canon : Prioriser ATLA Catholic ; compléter avec ATLA Religion.
- Histoire de l'Eglise : Prioriser ATLA Religion (et ATLA Catholic si l'étude a un intérêt spécifiquement catholique).

#### b. Conseils généraux

#### i. Comprendre le langage de la base de données

Chaque base de données a son propre langage et mode d'indexation : si l'on souhaite faire des recherches précises à partir de sujets, thèmes ou références bibliques, mieux vaut explorer une base de données à la fois.

#### ii. Utiliser l'anglais

Les bases de données sont indexées en anglais : on privilégiera donc les termes anglais dans ses recherches (penser notamment à traduire les noms d'auteurs anciens).

#### iii. Utiliser les opérateurs booléens

Pour des recherches précises, l'utilisation des opérateurs booléens est recommandée :

- **« AND » :** recherche l'ensemble des deux mots
  - Une requête « prophétie AND Bible » recherchera toutes les notices contenant les mots « prophétie » et « Bible ».
- **« OR » :** recherche l'un ou l'autre mot
  - Une requête « prophétie OR Bible » recherchera toutes les notices contenant soit le mot « prophétie », soit le mot « Bible », soit les deux mots.
- **« NOT » :** permet d'exclure un mot de la recherche.
  - Une requête « prophétie NOT Bible » recherchera toutes les notices contenant le mot « prophétie » mais ne contenant pas le mot « Bible .
- « **N + chiffre » (Near)** : permet de spécifier le nombre de mots maximum situés entre les deux mots de notre recherche.
  - Une requête « prophétie N2 Bible » recherchera toutes les notices contenant les mots « prophétie » et « Bible » (dans l'un ou l'autre ordre) sans que ces mots ne soient séparés par plus de <u>deux mots</u>. Par exemple, on pourrait trouver un ouvrage intitulé « la prophétie dans la Bible » ou « Bible et prophétie » ; mais pas des ouvrages comme « La prophétie dans les archives de Mari comparée à la Bible » ou « Prophétie, cartomancie, astrologie. La Bible du parfait marabout ».
- **« W + chiffre » (Within) :** permet de spécifier le nombre de mots maximum situés entre les deux mots de notre recherche, *dans l'ordre indiqué*.
  - Une requête « prophétie W5 Bible » recherchera toutes les notices contenant le mot « prophétie » <u>suivi</u> du mot « Bible », sans que ces mots ne soient séparés par plus de <u>5 mots</u>. Par exemple, on pourrait trouver un ouvrage intitulé « la prophétie dans la Bible », mais pas l'ouvrage « Bible et prophétie ». On trouvera l'ouvrage « Prophétie, cartomancie, astrologie. La Bible du parfait marabout », mais pas l'ouvrage « La prophétie dans les archives de Mari comparée à la Bible ».

L'utilisation des guillemets permet de rechercher une expression ou une phrase exacte.

 La requête « "la prophétie dans la Bible" » recherchera toutes les notices contenant exactement cette phrase.

# iv. Utiliser les caractères génériques (\*) pour trouver les termes connexes

**Un astérisque placé à la fin d'un mot**<sup>1</sup> permet de rechercher les mots dont les lettres finales peuvent varier. C'est particulièrement utile pour des recherches sur une thématique.

 Par exemple une requête « prophe\* » permettra de rechercher toutes les notices contenant les mots commençant par « prophe » (prophète, prophètes, prophétisme, prophétie, prophétesse, prophétiser, prophétisera, prophecy, prophet, etc.)

<sup>&</sup>lt;sup>1</sup> Signalons deux autres caractères de remplacements moins utiles : il est possible d'utiliser le signe « ? » pour chercher les mots dont une lettre peut varier (p. ex. « cle?s » permettra de trouver les mots « clefs » ou « clebs »), ou le signe « # » pour les mots dont une lettre peut varier *ou être absente* (p. ex. « cle#s » permettra de trouver « clefs », « clebs » mais aussi « clés »).

#### v. Combiner les termes de recherche

#### • Préciser ses requêtes en combinant les opérateurs booléens.

L'utilisation combinée de parenthèses et d'opérateurs booléens permet d'effectuer des recherches plus précises.

 Par exemple, une requête « (prophétie OR prophétisme OR prophète) AND (bible OR écriture OR testament) » permettra de rechercher toutes les notices contenant au moins un des 3 mots de la première parenthèse combiné à au moins un des 3 mots de la deuxième parenthèse.

#### • Utiliser les champs de recherche

Par défaut, les requêtes s'effectuent au sein de l'ensemble des mots contenus dans les notices bibliographiques. Il peut donc être utile de préciser le champ de recherche le plus pertinent pour sa recherche.

| Recherche : Bases de données spécifiques, Affiche                                         | er tout ∣ Choisir les bases de données par suj€ |
|-------------------------------------------------------------------------------------------|-------------------------------------------------|
| Paul                                                                                      | Sélectionner un cha Recherche                   |
|                                                                                           | Sélectionner un champ (facultatif)              |
|                                                                                           | TX Tout le texte                                |
| AND 🗸                                                                                     | AB Résumé                                       |
| Recherche simple Recherche avancée Historia                                               | AU Auteur                                       |
|                                                                                           | CA Corporate Author                             |
|                                                                                           | TI Titre                                        |
| le recherche                                                                              | BT Book Title                                   |
|                                                                                           | CC Classification Code                          |
| de recherche et opérateurs d'expansion                                                    | CO Conference Name                              |
| s de recherche 🕐                                                                          | IS ISSN                                         |
| ooléen/Phrase                                                                             | IB ISBN                                         |
| rouver tous mes termes de recherche<br>rouver n'importe lequel de mes termes de recherche | LA Language                                     |
| echerche SmartText Astuce                                                                 | PB Editeur                                      |
|                                                                                           | PP Place of Publication                         |
| vos résultats                                                                             | PT Type de publication                          |
| intégral                                                                                  | SC Scripture Citation                           |
|                                                                                           | SO Source                                       |
| es académiques (relues par un comité de lecture)                                          | ST Series                                       |
|                                                                                           | SU Subjects                                     |
| le la revue                                                                               | GD Subje Genre                                  |
|                                                                                           | GE Subject Geographic Name                      |

Par exemple, si on lance une requête « Paul » sans préciser le champ de recherche, on obtiendra non seulement les notices au sujet du personnage biblique « Paul », mais aussi tous les articles ayant un « Paul » pour auteur, ou encore, ceux traitant des écrits ou de l'œuvre d'un « Paul » (p. ex. Paul VI). Mieux vaut donc préciser que vous voulez chercher Paul soit dans le « titre », ou mieux comme « sujet (subject) », en précisant peutêtre quel « Paul » vous intéresse.

• Le choix des champs de recherche s'effectue à partir du mode de recherche avancée.

• La liste des champs de recherche varie en fonction de la base de données choisie : si on effectue ses recherches au sein de plusieurs bases de données simultanément, la liste des champs sera réduite aux champs communs à toutes les bases de données sélectionnées.

 Il peut être utile de consulter l'index de la base de données qui permettra de

comprendre comment sont classés les sujets, noms d'auteurs, citations scripturaires, etc. (voir ci-dessous).

Le mode « recherche avancée » permet de combiner les requêtes. Si, par exemple, on souhaite trouver tous les articles de tel auteur sur tel sujet, il est possible d'entrer le nom de l'auteur dans une case, et le nom du sujet dans l'autre, en spécifiant à chaque fois le champ de recherche.

#### vi. Limiter la recherche

L'onglet de recherche avancée permet également de cibler la recherche d'après différents critères qui varient selon la base de données sélectionnée. La fonction la plus utile est celle qui permet de limiter la recherche aux articles d'une langue donnée.

| Ciblez vos résultats                                 |                                             |
|------------------------------------------------------|---------------------------------------------|
| Texte intégral                                       | Résumé disponible                           |
| Revues académiques (relues par un comité de lecture) | Publiéje en                                 |
| Titre de la revue                                    | Type de publication Tout Article Book Essay |
| Langue Dutch English French French French            | Exclure les entrées en cours de traitement  |
|                                                      | Rechercher                                  |

#### vii. Trier les résultats de recherche

Une fois une requête lancée, il existe différents moyens de trier les résultats de la recherche :

 En haut à droite de la liste des résultats, une option permet de trier les résultats par date, par nom d'auteur, par titre de revue (source), ou en plaçant les résultats les plus pertinents en premier (pertinence).

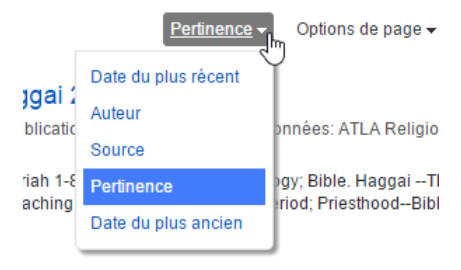

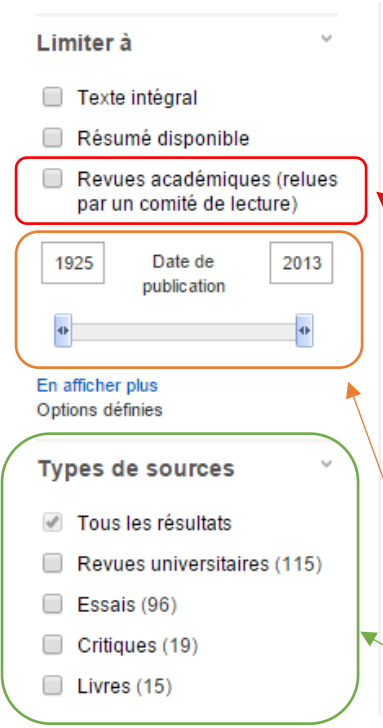

La barre latérale gauche propose également de nombreuses options pour cibler les résultats :

Il est notamment possible de limiter les résultats aux **revues** académiques avec comité de lecture, ce qui permet de ne retenir que les articles les plus pertinents d'un point de vue académique. *Note :* La manière dont ce critère est déterminé n'est pas très claire : des revues académiques comme la *Revue d'Histoire et de Philosophie Religieuses*, la *Revue des Sciences Religieuses* ou *Etudes Théologiques et Religieuses* sont absentes de cette catégorie ; alors que la revue *Théophilyon* y est recensée.

Il est également possible de restreindre les résultats à une période donnée.

Enfin, il est possible de préciser le « type de source » (revue, livre, recension), de sélectionner un sujet particulier ou une source particulière.

#### viii. Utiliser les index scripturaires ou thématiques

Pour cibler ses recherches, il est recommandé de passer par les index scripturaires ou thématiques accessibles via la barre bleue supérieure (voir image ci-dessous). On se souviendra que les index sont classés par ordre alphabétique et non pas logiques : la barre de recherche « parcourir » tiendra compte de l'ordre des mots : elle ouvrira l'index au premier mot de votre requête.

*Note :* La base *ATLA Religion* donne accès également à un « Thesaurus » qui facilite la recherche d'un sujet particulier.

Une autre manière d'utiliser les index thématiques est d'ouvrir plusieurs notices d'articles ou livres que nous savons particulièrement pertinents pour notre recherche : on y repérera alors les « sujets » qui reviennent le plus souvent. Un clic sur un titre de « sujets » lancera une recherche de ce sujet dans toute la base de données.

#### ix. Combiner les résultats de recherches, à l'aide de l'historique

Il est possible de combiner les résultats de différentes recherches réalisés lors d'une même session en faisant apparaître l' « historique de recherche » (*Note* : pour sauvegarder les résultats de recherche, afin de les utiliser lors d'une session ultérieure, voir 5. b. ci-dessous).

- Il est possible de croiser les résultats pour cibler les plus pertinents, en sélectionnant deux (ou plus) résultats de recherche, et en cliquant « Rechercher avec AND » : on obtiendra alors *les résultats communs* aux deux recherches.
- Il est possible, à l'inverse, d'étendre ses recherches aux *résultats combinés des deux recherches* : pour cela, on sélectionnera les deux (ou plus) résultats de recherche, et on cliquera sur « Rechercher avec OR ».

|              | Recherche : Bases de données spécifiques, Afficher tout   Choisir les bases de données par sujet |                       |              |                              |
|--------------|--------------------------------------------------------------------------------------------------|-----------------------|--------------|------------------------------|
| EBSCO        | (SU bible. acts 1-5 AND proph*) AND (S7 A                                                        | Sélectionner un cha 🝷 | Rechercher   | Effacer                      |
|              | AND -                                                                                            | Sélectionner un cha 🔻 |              |                              |
|              | AND -                                                                                            | Sélectionner un cha 👻 | + $-$        |                              |
|              | Recherche simple Recherche avancée Historiqu                                                     | ue de recherche       | — 1. Affich  | er l'historique de recherche |
| Historique d | e recherche/alertes                                                                              | Historique d          | le recherche |                              |

Imprimer l'historique de recherche | Retrouver les recherches | Retrouver les alertes | Sauvegarder les recherches / alertes

| 🗆 S       | électionner /      | désélectionner tout Rechercher avec AND Rech   | ercher avec Of | Supprimer les recherches                 |
|-----------|--------------------|------------------------------------------------|----------------|------------------------------------------|
| $\square$ | ID de<br>recherche | Termes recherchés                              |                | Options de recherche                     |
|           | S9                 | SU bible. acts 1-5 AND proph*) AND (S7 AND S8) |                | Modes de recherche - Booléen/Phrase      |
|           | S8                 | SU bible. acts 1-5 AND proph*                  |                | Modes de recherche - Booléen/Phrase      |
|           | S7                 | SR "Acts 2" AND proph*                         |                | Modes de recherche - Booléen/Phrase      |
|           | 2. Sél             | ectionner les recherches qui nous intéressent  | 3. Lancer la   | recherche croisée (AND) ou combinée (OR) |

# c. Rechercher des articles en lien avec une référence biblique

Chaque base de données indexe différemment les textes bibliques discutés ou abordés au sein d'un article. Les bases ATLA Religion, ATLA Catholic, NT Abstracts et OT Abstracts ont un index scripturaire spécifique, accessible via la barre supérieure bleue en cliquant sur « Textes sacrés ». D'autres modes d'indexations sont accessibles en cliquant sur « Index »

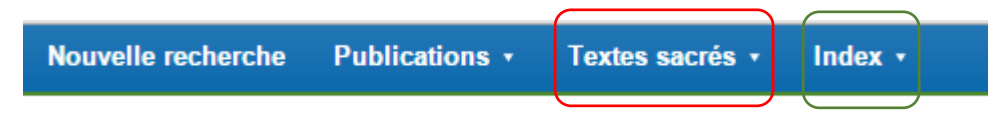

#### i. ATLA Religion database

Il est possible de faire des recherches par « références bibliques » de 3 manières :

#### - Via la fonction « Textes sacrés »

Les recherches porteront soit sur un livre biblique entier, soit sur un chapitre donné (cliquer sur « expand ») ou soit sur un verset donné.

- Intérêts : La façon la plus simple de faire une recherche par référence biblique.
- Limites : Il n'est pas possible de sélectionner une péricope spécifique. Un certain nombre de notices bibliographiques ne contient pas de champ « Citation de textes sacrés » : ces notices n'apparaîtront pas dans les résultats d'une recherche par « textes sacrés » car celle-ci est basée sur ce champ particulier.

#### - Via l'index « Scripture Citation »

Lorsqu'on clique sur « Plus » -> « Index » dans la barre supérieur, une fenêtre s'ouvre permettant de « parcourir un index » : on sélectionnera alors le champ « Scripture Citation ».

- Dans cet index, les références bibliques sont classées alphabétiquement et se présentent normalement sous le format du type « Acts 2:14 ».
  - Attention, lorsque les noms de livres bibliques sont précédés d'un chiffre (1 Corinthiens, 2 Rois, etc.), le format change et devient : « Corinthians, 1st 2:5 » ; « Kings, 2nd 2:5 » ; etc.
- Les articles portent parfois sur une péricope de plusieurs chapitres : la référence sera alors de type « Acts 1-11 » ou « Corinthians, 1st 12-14 ». Si la péricope porte sur un ensemble de versets, on aura alors « Acts 2:1-13 » ou « Kings, 2nd 10:12-17 ».
- Les références sont classées par ordre alphabétique : p. ex., le chiffre 10 ou 119 viendra donc avant les chiffres 2 ou 8.
- Pour cette méthode, on aura donc intérêt à chercher puis sélectionner tous les découpages possibles pouvant correspondre à la péricope qui nous intéresse.
- Intérêts : Faire des recherches selon une péricope donnée, et non seulement un livre, un chapitre ou un verset.
- **Limites :** Le classement des références est alphabétique et peu pratique. Comme pour la fonction « textes sacrés », la recherche par « Scripture Citation » se base sur le champ « Citation de textes sacrés » qui n'est pas présent sur toutes les notices.

#### - Via l'index « Subjects all »

Lorsqu'on clique sur « Index » dans la barre supérieur, il est possible de « parcourir un index » ; on sélectionnera alors le champ « Subjects all ».

- Si un article porte sur un texte biblique spécifique (p. ex. Actes 2.18), la notice bibliographique indiquera l'information au sein du champ « sujets », sous la forme « bible. acts 1-5 ».
- Lorsque les noms des livres bibliques sont précédés d'un chiffre (1 Corinthiens, 2 Rois, etc.), ce chiffre est placé *après* le nom du livre, en chiffre romain : p. ex. « bible. corinthians i 1-14 » ou « bible. kings ii 18-25 ».
- Chaque livre biblique est découpé en grandes sections de plusieurs chapitres : par exemple, pour Genèse, on aura « bible. genesis 1-11 », « bible. genesis 12-25 » ;
   « bible. genesis 25-36 » et « bible. genesis 37-50 » (notez que le chapitre 25 apparaît dans 2 sections !) ; pour le livre des Actes le découpage sera « bible. acts 1-5 » ;
   « bible. acts 6-12 » et « bible. acts 13-28 ». Le découpage n'étant pas toujours logique, il est indispensable de parcourir l'index pour situer la péricope qui nous intéresse.
- Si un article porte sur un passage spécifique, il sera systématiquement indexé selon ce découpage par grandes sections.
- Intérêts : Les résultats de recherche incluront les notices où le champ « Citation de textes sacrés » est absent, et seront donc plus complets. Le classement est plus logique et systématique que le précédent.
- **Limites :** Les découpages du texte biblique sont trop larges et aboutiront à des résultats souvent trop nombreux ou imprécis.

#### Astuces :

- Pour une recherche la plus exhaustive possible, on pourra combiner deux ou trois des méthodes ci-dessus, en séparant les termes par l'opérateur « OR ».
- Dans l'index, chaque sujet ou péricope est accompagné du nombre d'occurrences au sein de la base de données : il peut être intéressant d'en tenir compte.
- Pour cibler ses recherches, on aura intérêt à combiner une recherche par référence scripturaire à une recherche par terme ou mot-clé en rapport avec le passage qui nous intéresse.

#### ii. New Testament Abstracts

Il existe deux méthodes pour faire des recherches par texte biblique au sein de la base de données *NT Abstracts* : via l'index « Scripture Reference » ou via l'index « Subjects Topical ».

- Via l'index « Scripture Reference » : il s'agit d'un référencement similaire à l'index « Scripture Citations » de la base *ATLA Religion* (voir ci-dessus) : même forme pour les références bibliques, mêmes contraintes ou limites, etc.
- Via la fonction « Textes Sacrés » : on obtient le même classement que par l'index « Scripture Reference » sans toutefois retrouver le nombre d'occurrences. Le seul intérêt de cette fonction réside dans la barre de recherche « navigation » qui permet de retrouver une

référence biblique si on ne se souvient plus de la manière dont il convient d'entrer la référrence.

- Via l'index « Subjects Topical » : cet index suit le classement de la revue. Il est particulièrement utile de le consulter pour celui qui souhaite être au courant des publications récentes dans son domaine spécifique de recherche.
  - Le classement contient 5 grandes rubriques : NT General, Gospel-Acts, Epistles-Revelation, Biblical Theology, NT World.
  - Les livres du NT sont eux-même classés dans des sous-catégories qui se présentent ainsi :
    - gospel-acts--matthew
    - gospel-acts--mark
    - gospel-acts--luke
    - gospel-acts--john
    - gospel-acts--acts of the apostles
    - epistles-revelation--romans, 1-2 corinthians
    - epistles-revelation--galatians-philemon
    - epistles-revelation--hebrew
    - epistles-revelation--catholic epistles
    - epistles-revelation--revelation

#### iii. Old Testament Abstracts

Le principe est le même que pour NT Abstracts.

L'index « Subjects Topical » suit le classement de la revue. En ce qui concerne les livres bibliques, le classement se présente ainsi :

- pentateuch: genesis
- pentateuch: exodus-deuteronomy
- historical books: joshua-2 kings
- historical books: 1 chronicles-2 maccabees
- writings: psalms
- writings: job-sirach
- major prophets
- minor prophets

# 5. Sauvegarder ou exporter ses recherches ; créer des alertes

# a. Exporter une notice vers Zotero (ou autre logiciel de gestion bibliographique)

Toutes les notices indexées par EBSCO sont exportables vers votre logiciel de gestion bibliographique, selon la méthode habituelle. Il est même possible d'exporter l'ensemble des résultats affichés sur votre page de recherche.

Ceci n'est pas négligeable puisque les bases de données sur EBSCO référencent des articles, à la différence des catalogues habituels qui ne référencent que des livres ou ouvrages (*SUDOC, Google Books, etc.*).

# b. Sauvegarder ses résultats de recherche

Il est possible de s'inscrire pour ouvrir un compte personnel EBSCO : cela permet notamment de sauvegarder ses résultats de recherche ou de créer des alertes personnalisées.

Pour s'inscrire ou se connecter à son compte, cliquer sur « inscrivez-vous » sur la barre supérieure bleue : suivre ensuite les instructions.

Une fois le compte créé et connecté, plusieurs possibilités de sauvegarde existent :

Il est possible de sauvegarder individuellement une notice particulière en cliquant sur le petit dossier bleu, en haut à droite de la notice.

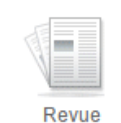

 Pierre et Simon dans le roman pseudo-clémentin Notes critiques By TOUATI, Charlotte In Revue de l'histoire des religions 2008, Vol. 225, Issue 1 p53-74 22p Armand Colin. Language: French. La rivalité entre Pierre et Simon est un fait incontournable du roman pseudo-clémentin. Dominique Côté choisit de la thé Pour imprimer, envoyer par o forme d'une lutte entre les types du philosophe et du magic...

universitaire

Sujets: Acts of the Apostles; Rabbinic judaism; Samaritan; Prophecy; Controversy; Literary analysis; Simon Magus; Saint Peter; Judeo-

Il est possible de sauvegarder les résultats d'une recherche particulière, via l'historique de recherche. Il suffit de sélectionner les résultats qui nous intéressent, puis de cliquer sur « sauvegarder les recherches/alertes ».

| AND -            | ,,                | Sélectionner un cha.      | . • + - |
|------------------|-------------------|---------------------------|---------|
| Recherche simple | Recherche avancée | Historique de recherche 👻 |         |

#### Historique de recherche/alertes

| Imprimer l'historique de recherche   Retrouver les recherches   Retrouver les alertes |                    |                             |                                     |
|---------------------------------------------------------------------------------------|--------------------|-----------------------------|-------------------------------------|
| ✓ S                                                                                   | ID de<br>recherche | Termes recherchés           | Options de recherche                |
|                                                                                       | S1                 | SF actes apotres AND proph* | Modes de recherche - Booléen/Phrase |

L'ensemble des notices ou résultats sauvegardés se retrouveront en ecter 📥 Dossier Préférenc cliquant sur « dossier » dans la barre supérieure bleue (une fois connecté à son compte).

#### c. Créer des alertes concernant son domaine de recherche

La création d'un compte EBSCO permet également de créer des alertes par email (ou lorsqu'on se connecte à son compte EBSCO) qui avertiront l'utilisateur des nouvelles publications indexées en rapport avec ses recherches. Ainsi, on sera alerté dès qu'un nouvel article ou un nouvel ouvrage répondant aux critères de sa recherche apparaît sur la base de données.

Pour créer une alerte, on pourra le faire via l'historique de recherche, en cliquant sur « sauvegarder les recherches/alertes » (voir ci-dessus) : on sélectionnera alors « alerte » sur la fenêtre qui s'ouvre.

Il est également possible de **créer une alerte pour être informé lorsque le dernier numéro de sa revue préférée vient d'être indexé** sur la base de données. Cela peut s'avérer particulièrement intéressant pour les revues disponibles en texte intégral.

Pour cela, cliquer sur « Publications » dans la barre supérieure bleue, chercher la revue (voir <u>ci-dessus</u>), et cliquer sur la petite icône orange à côté du nom de la revue.

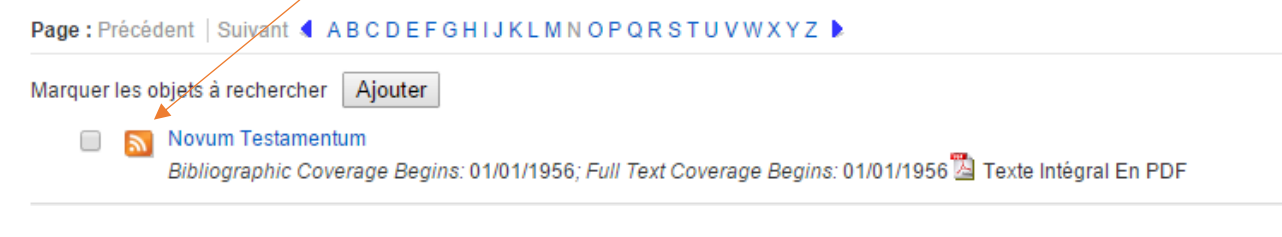